## FAQ éditeurs

#### Comment associer un connecteur à votre cabinet dans So bank?

L'association d'un connecteur à votre cabinet permettra à vos équipes, dans un second temps, de pouvoir ajouter le connecteur en question sur les IBAN concernés.

Cette action est soumise à des droits et ne peux être réalisée que par un « Superviseur » ou « Administrateur » de votre cabinet.

1. Rendez-vous sur votre page « Cabinet(s) »

| Accueil Clients Clients Cabinet(s) INPI Collaborateurs     | Cabinet<br>Cabinet 1 démonstration - 50 bank<br>Paramètres cabinet<br>N° CLIENT: Non renseigné<br>Identifiant unique: 3500 bed5-9000-ee11-8517-00003a78b311                                                                                                    |                     |
|------------------------------------------------------------|----------------------------------------------------------------------------------------------------|---------------------|
| <ul> <li>So bank</li> <li>IBAN</li> <li>Relevés</li> </ul> | Raison sociale: Cobinet 1 démonstration - So bank:<br>Adresse de l'entreprise: 11 rue Leo lagrange<br>Wile: 35131 - Chartres de bretagne<br>Télépione: 0764403186<br>Nom/prénom du dirigeant: Nom Prénom<br>Qualité: Non renseigné<br>Forme juridique: Non renseigné<br>SiRET: 419 444 492 00016<br>Logiciel(s) de production: Non renseigné | Connecteurs So bank |

2. Cliquez sur le « + », une liste déroulante vous est alors proposée

| Connecteurs So bank | 0 |
|---------------------|---|
| Choisir             |   |
|                     |   |
| Fizen               |   |
| Fulli               |   |
| Inqom               |   |
| MyUnisoft           |   |

3. Sélectionnez le connecteur souhaité, il sera alors ajouté

| Connecteurs So bank 🕕 |   |
|-----------------------|---|
| MyUnisoft             | Ū |
| Ajouter un connecteur |   |

A noter :

- Il n'y a pas de limite au nombre de connecteurs à ajouter
- La suppression d'un connecteur ne sera possible que si aucun IBAN de votre cabinet n'y est rattaché. Cette suppression est également soumise aux droits d'utilisation.

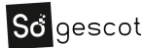

### Comment associer un IBAN client à un connecteur ?

Prérequis : Avoir ajouter le(s) connecteur(s) nécessaires sur votre page cabinet.

L'association d'un IBAN a un connecteur est réalisable par l'ensemble des profils. Il est possible d'ajouter un IBAN sur un connecteur si et seulement si ce connecteur a bien été ajouté sur votre cabinet.

1. Rendez-vous sur votre page IBAN

| Accueil          | Liste des IBANS<br>1 RÉSULTAT ()<br>IBW, Dénomination sociale, Siret |            |                         |                   |               |                                             | Ajouter un IBAN       |
|------------------|----------------------------------------------------------------------|------------|-------------------------|-------------------|---------------|---------------------------------------------|-----------------------|
| So bank          | IBAN                                                                 | Banque     | Dénomination<br>sociale | Référence dossier | Siret         | Cabinet 🍸 Sta                               | tut 🝸 Connecteur 🍸    |
| ■ IBAN ■ Relevés |                                                                      | BNPParibas | Entreprise 1            | Non renseigné     | Non renseigné | Cabinet 1<br>démonstration - So • •<br>bank | Ajouter un connecteur |

2. Cliquez sur le « + », une liste déroulante vous est alors proposée

| IBAN                            | Banque     | Dénomination<br>sociale | Référence dossier | Siret         | Cabinet Y Statut Y<br>Si vous ne voyez pas le connecteur souhaité,                                 | Connecteur 🔻  |
|---------------------------------|------------|-------------------------|-------------------|---------------|----------------------------------------------------------------------------------------------------|---------------|
| FR76 30004 45856 45856523322 08 | BNPParibas | Entreprise 1            | Non renseigné     | Non renseigné | assurez vous qu'il soit dans la liste des connecteurs<br>au niveau du cabinet.<br>Aucun connecteur | Choisir ^ ••• |
|                                 |            |                         |                   |               | MyUnisoft 🖑                                                                                        |               |

3. Sélectionnez le connecteur souhaité, il sera alors ajouté

| IBAN                            | Banque     | Dénomination<br>sociale | ÷ | Référence dossier | Siret         | Cabinet 🔻                               | Statut 🔻  | Connecteur 🔻 |  |
|---------------------------------|------------|-------------------------|---|-------------------|---------------|-----------------------------------------|-----------|--------------|--|
| FR76 30004 45856 45856523322 08 | BNPParibas | Entreprise 1            |   | Non renseigné     | Non renseigné | Cabinet 1<br>démonstration - So<br>bank | • • • • • | MyUnisoft    |  |

A noter :

- En vous rendant dans le Détails d'un IBAN via les «... » en bout de ligne, il vous sera possible d'ajouter le connecteur sur le même principe qu'expliqué ci-dessus.
- Pour supprimer le connecteur d'un IBAN, il vous suffit de sélectionner dans la liste déroulante « Aucun connecteur ».
- Une fois le connecteur ajouté sur l'IBAN, les relevés de ce client seront automatiquement envoyés vers votre partenaire. Ils ne seront donc plus présents dans le fichier global des relevés de votre cabinet (page « Relevés, action « Télécharger »).

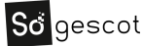

# Que devez-vous vérifier si les relevés bancaires de So bank ne sont pas récupérés dans votre outil de production ?

#### Dans So bank

- 1. Vérifier qu'il y a bien un connecteur associé au cabinet
- 2. Vérifier que l'IBAN est associé à un connecteur
- 3. Vérifier que le mandat est en statut approuvé et donc l'IBAN actif
- **4**. Si tous ces points sont ok et qu'il n'y a toujours rien dans votre outil de production, contacter le support Sogescot

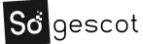